## MOODLE MOBILE APPS INSTALLATION

- Download aplikasi moodle melalui Play Store atau apple store
   Masukkan url LMS PIS : https://pislms.cidos.edu.my
- 1

|                         | 8:43 uil 🗢 🚥                                                                                                    |
|-------------------------|----------------------------------------------------------------------------------------------------|
|                         | Your site                                                                                                    |
|                         | OR                                                                                                    |
|                         | Scan QR code                                                                                                    |
|                         | Need help?                                                                                                    |
| 3. Pilih <u>LMS PIS</u> | 国 山気料画 歩 12.23<br>Connect to Moodle な                                                                                                    |
|                         |                                                                                                    |
|                         | Your site<br>https://pislms.cidos.edu.my                                                                                                    |
|                         | Your site<br>https://pisIms.cidos.edu.my<br>Please select.your account:                                                                                                    |
|                         | Your site         https://pislms.cidos.edu.my         Please select.your account:         Image: Connect to your site         pislms.cidos.edu.my         PSHS Knowledge Hub -         CVisC         khub.cvisc.pshs.edu.ph         Philippines                                                                                                    |
|                         | Your site         https://pislms.cidos.edu.my         Please select.your account:         Image: Connect to your site pislms.cidos.edu.my         Image: Connect to your site pislms.cidos.edu.my         Image: Connect to your site pislms |
|                         | Your site         https://pislms.cidos.edu.my         Please select.your account:         Image: Connect to your site pislms.cidos.edu.my         Image: Connect to your site pislms.cidos.edu.my         Image: Connect to your site pislms |
|                         | Your site         https://pislms.cidos.edu.my         Please select.your account:         Image: Connect to your site pislms.cidos.edu.my         Image: Distribution of the pislms.cidos.edu.my         Image: Distribution of the pislms.cidos.edu.my          |

4. Masukkan username dan password akaun CIDOS pengguna

**Username** adalah **emel** yang telah pengguna daftarkan semasa proses pengaktifan di dalam portal CIDOS, begitu juga dengan password

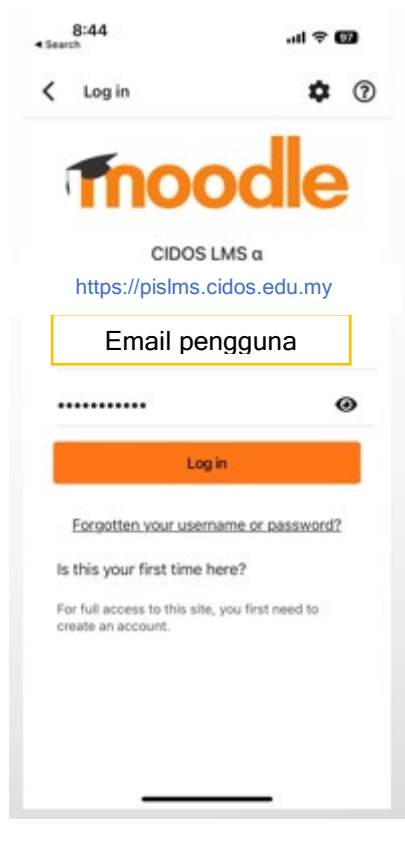

5. Contoh paparan dashboard pengguna yang telah berjaya login

| 8:42<br>Search                                                                    | al 🗢 🖾                  |  |
|-----------------------------------------------------------------------------------|-------------------------|--|
| CIDOS LMS a                                                                       | ۹ 🔕                     |  |
| Site home                                                                         | Dashboard               |  |
| Recently accessed courses                                                         | < >                     |  |
| Kursus Berlikiran Strategik d                                                     | an Dokum                |  |
| Berwawasan (MYPOLYCC LE                                                           | EP) Dokume              |  |
| Laster                                                                            |                         |  |
| Course overview                                                                   | • <                     |  |
| (                                                                                 |                         |  |
| Q. Filter my courses                                                              |                         |  |
| Q Filter my courses                                                               | 41. 111                 |  |
| Q. Filter my courses In progress Dokumen LKAT                                     | 4 III<br>i              |  |
| C Filter my courses In progress Dokumen LKAT Dokumen-Dokumen                      | 1 <u>⊾</u> ■<br>:<br>0% |  |
| C Filter my courses In progress Dokumen LKAT Dokumen-Dokumen Kursus Rerfikiran St | 1 ▲ 11<br>:<br>0%       |  |

6. Contoh paparan pilih Course

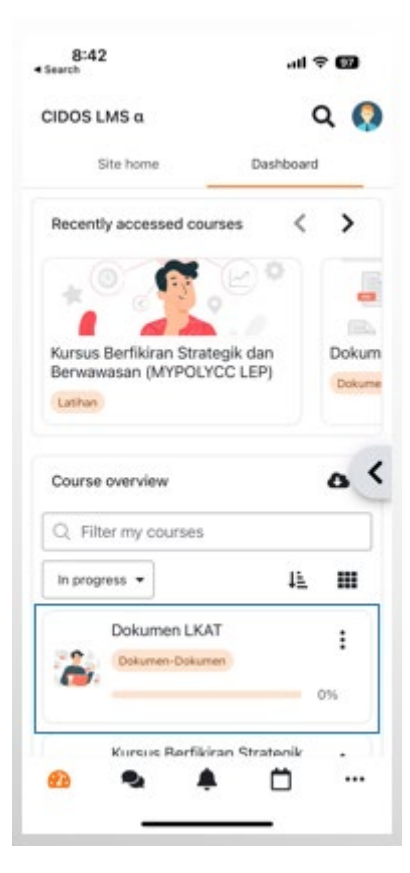

7. Contoh paparan Course Content

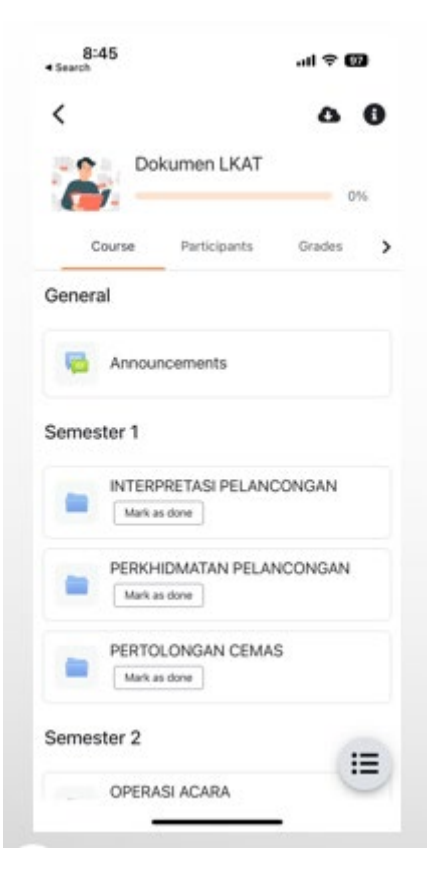

8. Contoh paparan Course Index

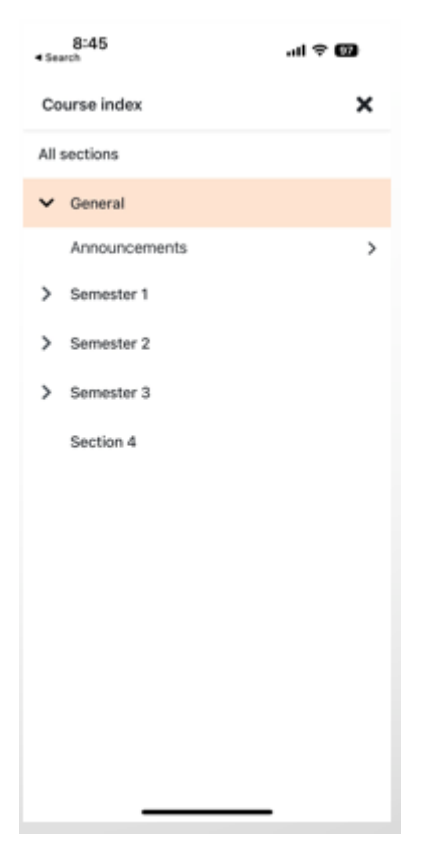

9. Contoh Paparan User Profile

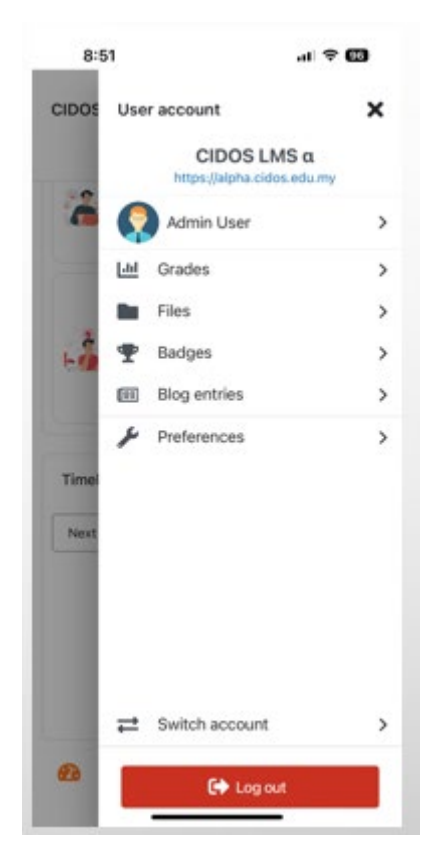

## Moodle Mobile Apps Feature

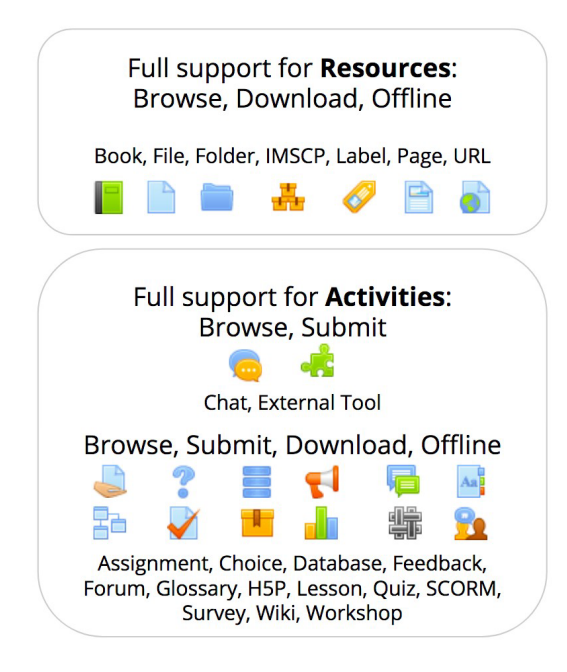

| Other features | Browse | Submit | Offline |
|----------------|--------|--------|---------|
| Grades         | ~      |        |         |
| Notes          | ~      | ~      | ~       |
| Messages       | ~      | ~      | ~       |
| Completion     | ~      | ~      | ~       |
| Competencies   | ~      |        |         |
| Badges         | ~      |        |         |
| Blogs          | ~      |        |         |
| Ratings        | ~      | ~      | ~       |
| Comments       | ~      | ~      | ~       |

UNT TEKNOLOGI MAKLUMAT POLITEKNIK IBRAHIM SULTAN Tarikh : 19.02.2023 *Versi 1.0*